# X-Porte Stand: Printer

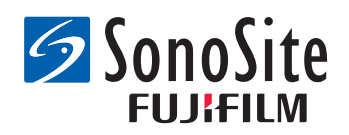

Installation Instructions

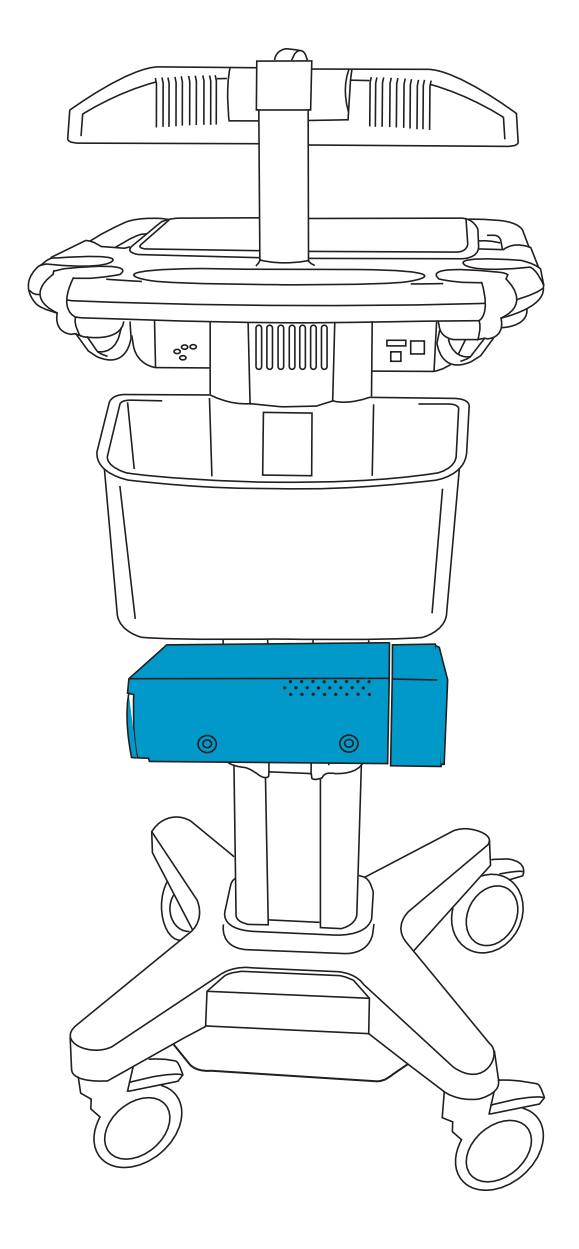

# Unpacking the box

Printer box

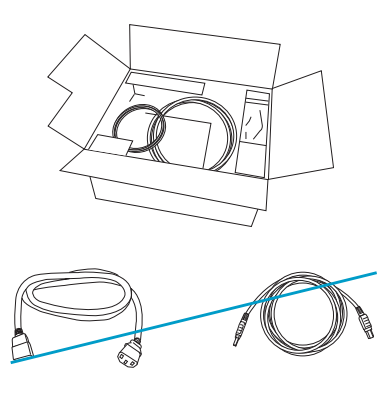

Printer (1)

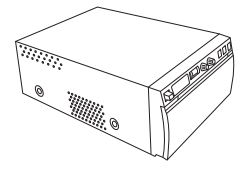

Sony User Documentation

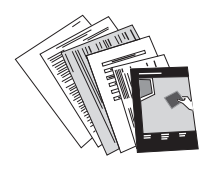

#### Printer bracket box

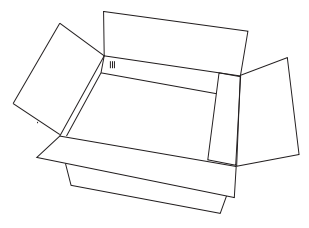

Printer bracket (1)

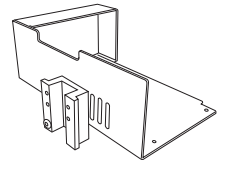

Phillips-head screw (4)

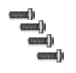

Allen wrench (1)

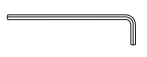

#1 Phillips screwdriver (1)

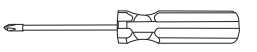

# Assembling the printer

#### STEP 1

Slide the bracket onto the printer, aligning the four holes.

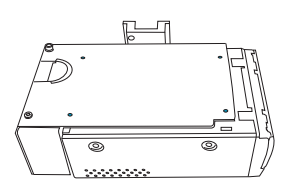

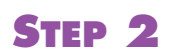

Screw in the four Phillips head screws.

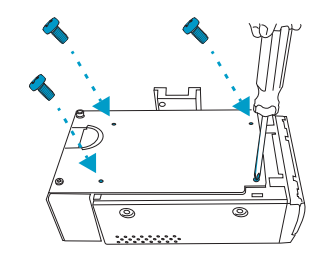

# Installing the printer on the stand

#### **STEP 3**

Turn off the system and disconnect the AC power from the wall, and use the foot lever to raise the stand column to full height.

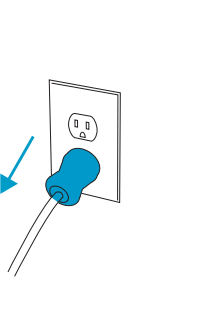

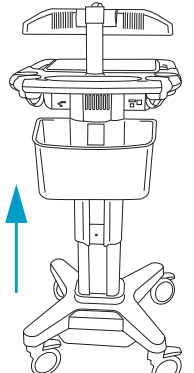

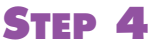

Using the Allen wrench, loosen the set screw to remove the cover panel; turn counter-clockwise one to two turns.

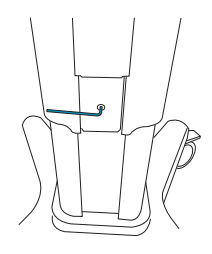

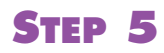

Slide the cover panel down and off the stand. Store for future use.

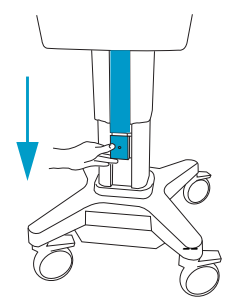

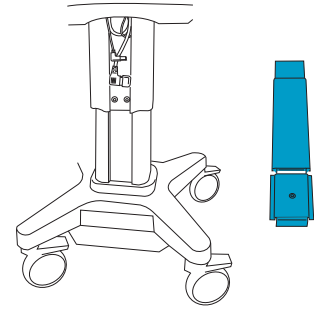

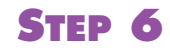

Gently pull the cables straight down.

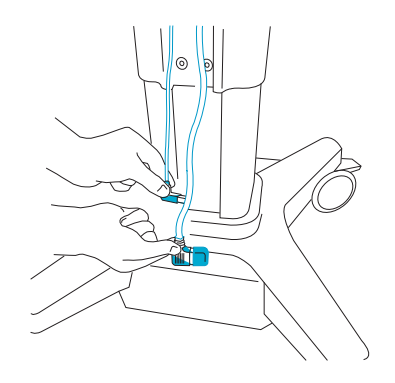

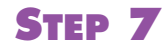

Remove the red cap from the power cord, and store for future use.

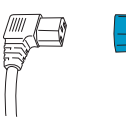

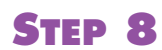

Align the printer bracket channel with the slot on the stand, and slide it up.

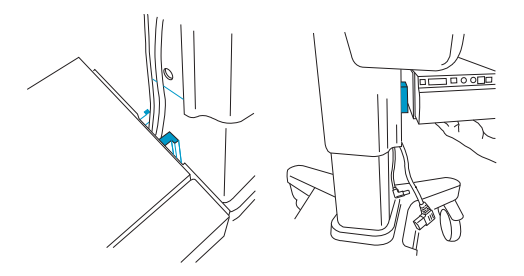

Slide the printer up the stand, leaving about an inch between the printer and the basket.

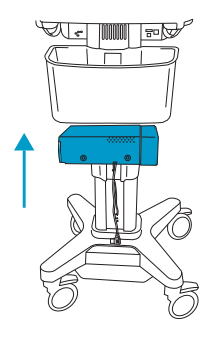

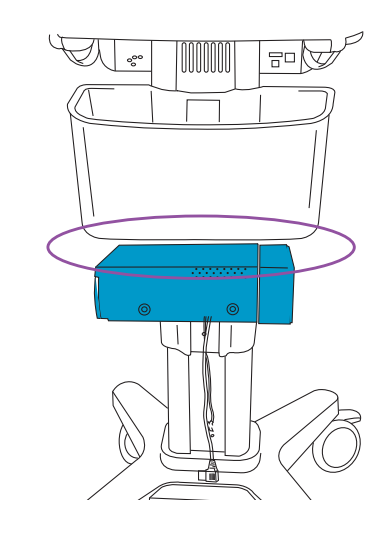

## STEP 11

On the bracket, turn the access panel screw one turn counter-clockwise to loosen it.

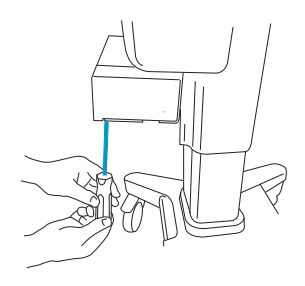

STEP 13

Gently pull the cords up through the cutout in the bottom of the bracket.

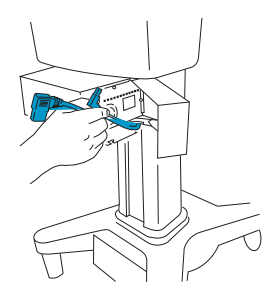

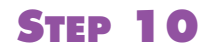

Use the Allen wrench to tighten the printer.

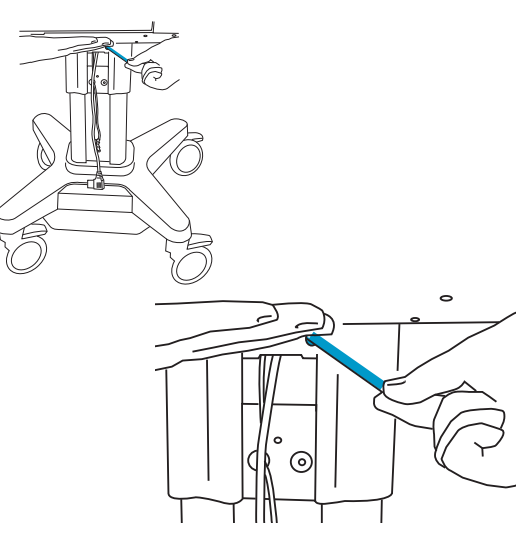

#### **STEP 12**

Slide the access panel to the left, and then rotate to open it.

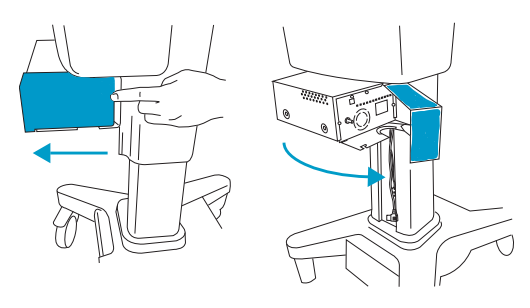

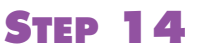

Connect the USB cable and the power cord.

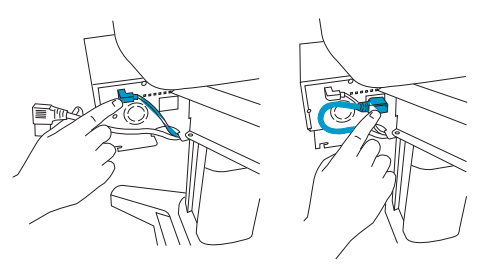

Rotate the access panel, and slide to the right to close.

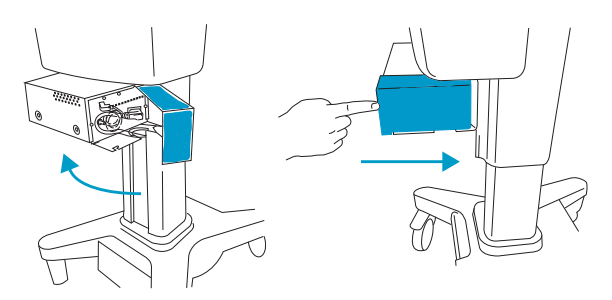

## **STEP 17**

Connect the AC power cord to the stand base.

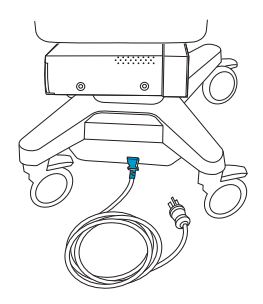

STEP 19

Press the power button on the printer, and refer to the printer's user documentation.

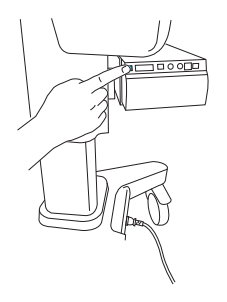

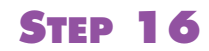

Tighten the screw.

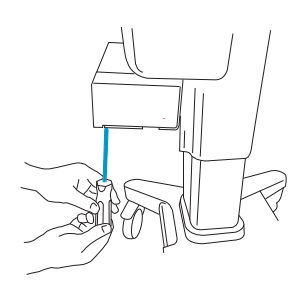

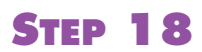

Connect the system AC power cord to a hospital-grade electrical outlet.

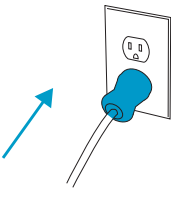

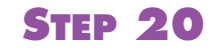

(Sony UP-X898MD printer only)

Configure the printer to emulate the 897 driver.

- **a** On the printer, press the joystick to enter the menu system.
- **b** Scroll to **Digital**, and then press the joystick to enter.
- c Scroll to **Driver**, and then press the joystick to enter.
- d Scroll to **DRV:897**, and then press the joystick to enter.

# Uninstalling the printer

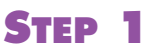

Disconnect the AC power from the wall.

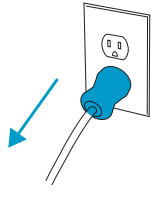

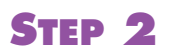

Raise the stand column to full height.

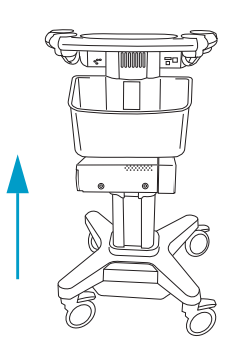

### STEP 3

On the bracket, turn the access panel screw one turn counter-clockwise to loosen it.

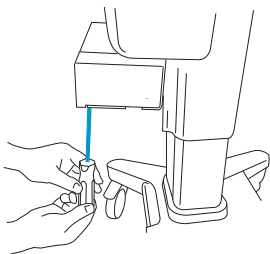

STEP 5

Disconnect the USB cable and the power cord.

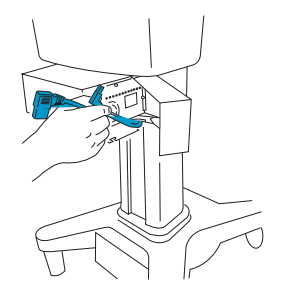

#### STEP 4

Slide the access panel to the left, and then rotate to open it.

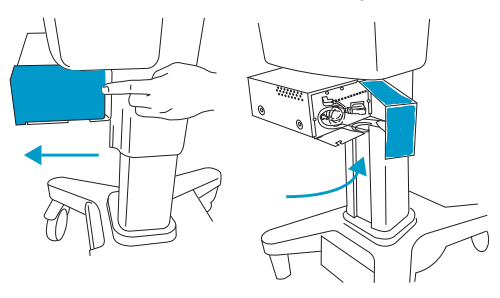

# STEP 6

Rotate the access panel, and slide to the right to close.

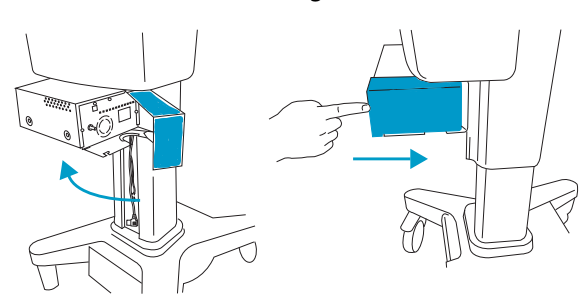

On the bracket, turn the access panel screw one turn clockwise to tighten it.

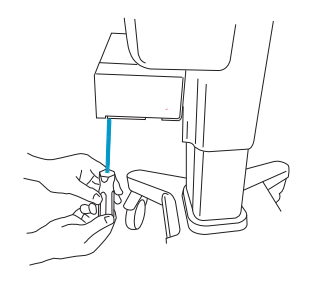

#### STEP 9

Slide the printer down and off the stand.

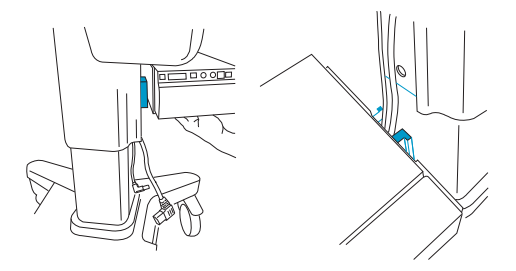

#### **STEP 11**

Tuck the cords back into the stand.

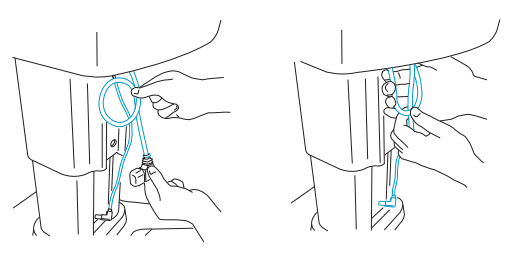

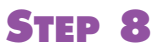

Support the weight of the printer, and use the Allen wrench to loosen the printer.

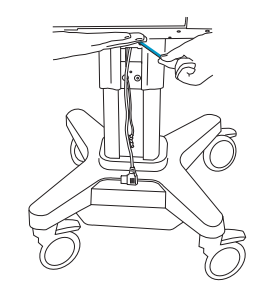

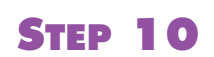

#### Put the red cap on the power cord.

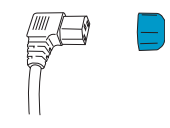

**STEP 12** 

Slide the cover panel up and on the stand.

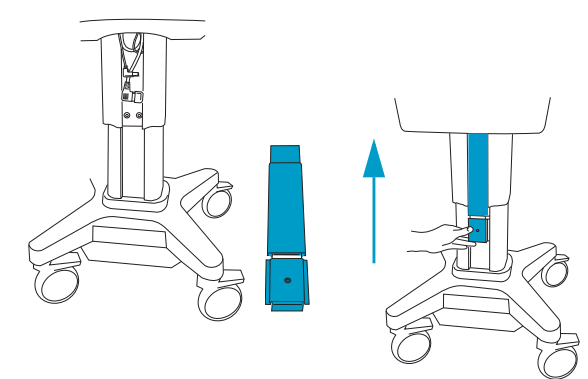

Tighten the set screw using the Allen wrench; turn clockwise one to two turns.

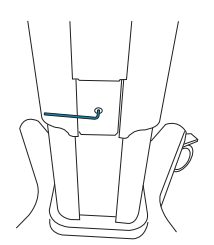

X-Porte, SonoSite, and the SonoSite logo are trademarks or registered trademarks of FUJIFILM SonoSite, Inc. in various jurisdictions.

All other trademarks are the property of their respective owners.

Patents: US 8,398,408; US 7,591,786; US D625014; and US D625015.

Copyright© 2015 FUJIFILM SonoSite, Inc. All rights reserved.

Caution: Federal (United States) law restricts this device to sale by or on the order of a physician.

#### Manufacturer

EC Authorized **Representative**  **Australia Sponsor** 

FUJIFILM SonoSite, Inc. Emergo Europe 21919 30th Drive SE Bothell, WA 98021 USA T: 1-888-482-9449 or 1-425-951-1200 F: 1-425-951-1201

Molenstraat 15 2513 BH, The Hague The Netherlands

**FUJIFILM SonoSite** Australasia Pty Ltd 114 Old Pittwater Road BROOKVALE, NSW 2100 Australia

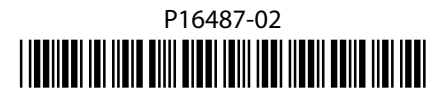

CE